# 双方向RF リターンパスにTelcoリターンを切り 替える方法

### 内容

#### <u>概要</u>

<u>前提条件</u>

<u>要件</u>

使用するコンポーネント

<u>表記法</u>

Telco リターンと双方向が混在した環境の例

<u>システムがTelco リターンか双方向リターンパスか確認するためのケーブルモデムの決定プロセ</u> <u>ス</u> 二重Telcoリターンモデムで自動的にモードを切り替える方法

<u>DOCSIS設定ファイルの使用</u>

<u>SNMPの使用</u>

<u>工場出荷時状態へのリセット</u>

<u>関連情報</u>

### <u>概要</u>

このドキュメントでは、Telco-Return(単方向)シナリオから双方向の無線周波数(RF)リター ンパスにカットオーバーを行う方法について説明します。双方向のプラントのシナリオでは、ケ ーブル モデムは公衆電話交換網(PSTN)を通じて、非同期ポイントツーポイント プロトコル (PPP)のリターン パスではなく、RF アップストリームを使用します(図 1 を参照)。 このカ ットオーバー プロセスは通常、ケーブル プラントが単方向増幅器を双方向へアップグレードした 後実行されるので、これによりフォワード パスおよびリターン パスの両方で RF 伝送がサポート されます。Multiple Service Operator(MSO)に関する問題は、実稼働中の光ファイバ/同軸ハイ ブリッド(HFC)ネットワークで、課金されている加入者への影響を最小限に抑えてカットオー バーを行うことです。

図1:Telcoリターンの図

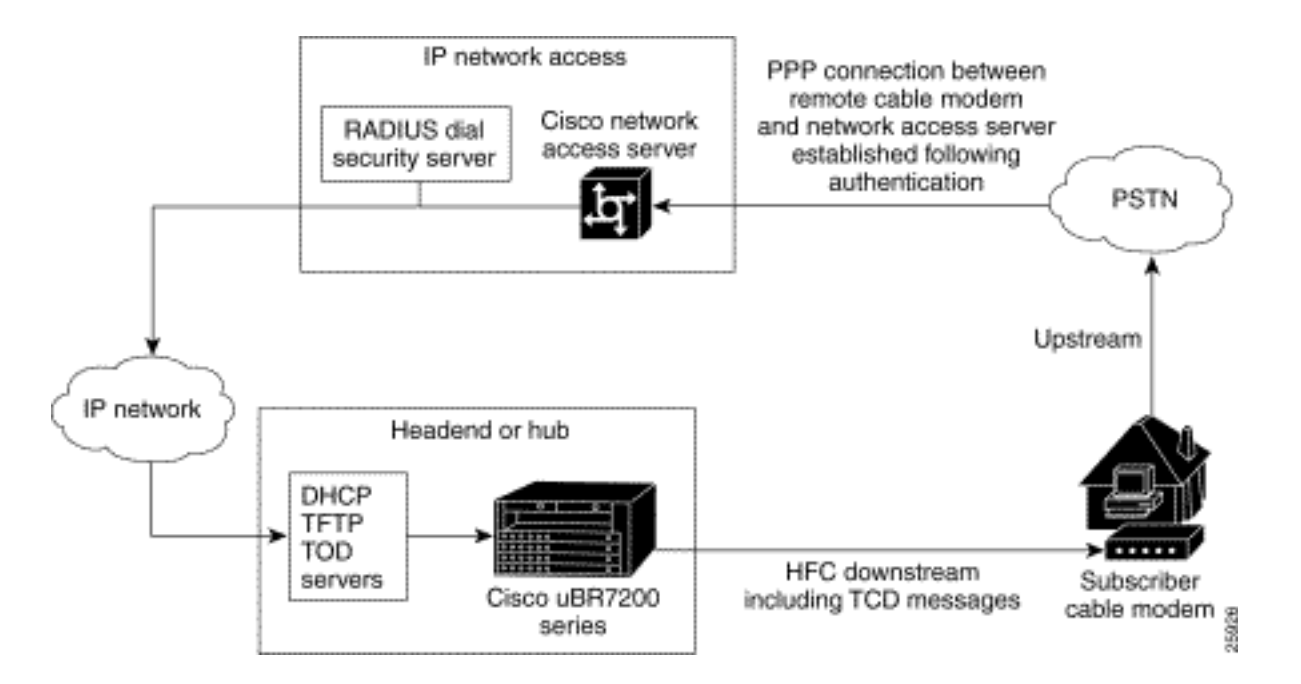

このようなカットオーバーを実行する機能は物理的に複雑に見え、インターネット接続が望まし い期間よりも長く失われることによってサービスが中断される可能性があります。ただし、正し く実行した場合は、この問題は発生しません。これは、Cisco uBR7246ケーブルモデム終端シス テム(CMTS)が次の両方のモードをサポートできるためです。同じヘッドエンドと同じケーブルラ インカード上で、Telco-Returnと双方向リターンパスモードを同時に実行します。

注:すべてのモデムを双方向に変換する前に、アップストリーム周波数を慎重に選択する必要が あることを知っておくことが重要です(例では24000000 MHzを使用)。また、スペクトルアナラ イザを使用して、リターンパスが使用可能でクリーンであることを確認します。アップストリー ムの測定方法については、ケーブルに関するFAQを参<u>照してください</u>。Telco-Returnから双方向 へのカットオーバーを実行する場合は、最初にケーブルプラントのヘッドエンド内の少数のケー ブルモデムと現場の小さなサンプルを使用してカットオーバーを試すことを推奨します。これは 、カットオーバーを展開する前にリターンパスの問題があるかどうかを確認するテストとして最 初に実行できます。

### <u>前提条件</u>

#### <u>要件</u>

このドキュメントに特有の要件はありません。

### <u>使用するコンポーネント</u>

このドキュメントでは、次の特定のソフトウェアとハードウェアのバージョンを使用します。

- uBR7223(Cisco IOS®ソフトウェア12.0(5)T搭載)
- Cisco Network Registrar (CNR) バージョン 3.5.3

### <u>表記法</u>

ドキュメント表記の詳細は、『<u>シスコ テクニカル ティップスの表記法』を参照してください。</u>

### Telco リターンと双方向が混在した環境の例

```
interface Cable2/0
    ip address 10.10.169.1 255.255.255.0 secondary
    ip address 10.10.168.1 255.255.255.0
   no ip directed-broadcast
   cable helper-address 172.16.135.20
   no ip route-cache
   no ip mroute-cache
   no keepalive
   cable insertion-interval automatic 25 500
   cable dhcp-giaddr policy
   cable downstream annex B
   cable downstream modulation 64qam
   cable downstream interleave-depth 32
   cable downstream frequency 117000000
   cable upstream 0 frequency 24000000
   cable upstream 0 power-level 0
   cable upstream 0 range-backoff 0 6
   no cable upstream 0 shutdown
   cable Telco-Return enable
   cable Telco-Return spd 1 factory-default
   cable Telco-Return spd 1 threshold 255
   cable Telco-Return spd 1 dial-timer 1200
   cable Telco-Return spd 1 manual-dial
   cable Telco-Return spd 1 dhcp-authenticate
   cable Telco-Return spd 1 dhcp-server 172.16.135.20
   cable Telco-Return spd 1 ppp-authenticate pap
   cable Telco-Return spd 1 phonenum 2489888
   cable Telco-Return spd 1 username test
   cable Telco-Return spd 1 password test
   !
```

Telco-Returnの完全な設定と、上記の例で使用されているコマンドの説明については、『<u>Cisco</u> uBR7200シリーズユニバーサルブロードバンドルータのTelco-Return』を参照してください。

次の例は、show cable qos profileとshow cable modemの出力では、動作設定に関するものです。 この出力は、同じCMTSでのTelco-Returnと双方向環境の混在の例を示しています。ここに示さ れているすべてのケーブルモデムが同じケーブルインターフェイス(Cable2/0)にあることに注意 してください。

注:Tが付いたモデムはTelco-Return用で、U0が付いたモデムはアップストリームポート0を使用 する双方向モデム用です。どちらのモードも同じMC16CカードインターフェイスCable2/0にあり ます。

| ubr7223# <b>sho</b> | v cabl | le modem |        |       |     |     |               |                |
|---------------------|--------|----------|--------|-------|-----|-----|---------------|----------------|
| Interface           | Prim   | Online   | Timing | Rec   | QoS | CPE | IP address    | MAC address    |
|                     | Sid    | State    | Offset | Power |     |     |               |                |
| Cable2/0/T          | 94     | online   | 0      | 0.00  | 3   | 2   | 10.10.169.151 | 0020.4066.b6b0 |
| Cable2/0/T          | 95     | online   | 0      | 0.00  | 3   | 1   | 10.10.168.18  | 0020.4061.db5e |
|                     |        |          |        |       |     |     |               |                |
| Cable2/0/T          | 96     | online   | 0      | 0.00  | 3   | 1   | 10.10.169.240 | 0020.4066.b644 |
| Cable2/0/U0         | 97     | online   | 307    | 0.25  | 4   | 1   | 10.10.168.108 | 0020.4002.fc7c |
| Cable2/0/T          | 98     | online   | 0      | 0.00  | 3   | 1   | 10.10.169.245 | 0020.4003.65fe |
| Cable2/0/U0         | 99     | online   | 332    | 0.25  | 4   | 0   | 10.10.168.110 | 0020.400b.9b40 |
| Cable2/0/U0         | 100    | online   | 277    | 0.25  | 4   | 1   | 10.10.169.114 | 0020.4002.ff42 |
| Cable2/0/T          | 101    | online   | 0      | 0.00  | 3   | 1   | 10.10.169.175 | 0020.4066.b6c8 |

| Cable2/0/U0 | 102 | online | 272 | 0.25 | 4 | 1 | 10.10.168.115 | 0020.400b.9b84 |
|-------------|-----|--------|-----|------|---|---|---------------|----------------|
| Cable2/0/T  | 103 | online | 0   | 0.00 | 3 | 1 | 10.10.168.204 | 0020.4003.6788 |
| Cable2/0/T  | 104 | online | 0   | 0.00 | 3 | 1 | 10.10.168.66  | 0020.400b.9af6 |
| Cable2/0/T  | 105 | online | 0   | 0.00 | 3 | 1 | 10.10.169.107 | 0020.4065.d75e |
| Cable2/0/T  | 106 | online | 0   | 0.00 | 3 | 2 | 10.10.168.193 | 0020.4065.9148 |
| Cable2/0/T  | 107 | online | 0   | 0.00 | 3 | 2 | 10.10.168.96  | 0020.4066.d2b0 |
| Cable2/0/T  | 108 | online | 0   | 0.00 | 3 | 1 | 10.10.169.118 | 0020.4003.7110 |
| Cable2/0/T  | 109 | online | 0   | 0.00 | 3 | 1 | 10.10.168.202 | 0020.4003.6b22 |
| Cable2/0/U0 | 111 | online | 227 | 0.25 | 4 | 1 | 10.10.169.117 | 0020.4002.fd0e |
| Cable2/0/T  | 112 | online | 0   | 0.00 | 3 | 0 | 10.10.169.127 | 0020.4062.1ba0 |
| Cable2/0/T  | 113 | online | 0   | 0.00 | 3 | 1 | 10.10.169.109 | 0020.400b.9a22 |
| Cable2/0/T  | 114 | online | 0   | 0.00 | 3 | 1 | 10.10.168.229 | 0020.4061.65ee |
| Cable2/0/T  | 115 | online | 0   | 0.00 | 3 | 1 | 10.10.169.173 | 0020.4002.ffb4 |
| Cable2/0/T  | 116 | online | 0   | 0.00 | 3 | 1 | 10.10.169.38  | 0020.407e.a54c |
| Cable2/0/T  | 117 | online | 0   | 0.00 | 3 | 1 | 10.10.168.77  | 0020.4084.1780 |

興味深い点は、両方のモード(Telco-Returnと双方向)が異なるDOCSISコンフィギュレーショ ンファイルを使用していることです。これは、出力**show cable qos profileとshow cable modemコ** マンドの比較に示されています。すべてのオンラインTelco-ReturnモデムはQoS #3を使用し、双 方向はQoS #4を使用します。

この例では、2つのDOCSISコンフィギュレーションファイルがあります。1つのファイルはQoS #3でTelco-Returnを使用し、もう1つのファイルはQoS #4で双方向を使用します。

#### ubr7223#show cable gos profile

| Service<br>class | Prio | Max<br>upstream<br>bandwidth | Guarantee<br>upstream<br>bandwidth | Max<br>downstream<br>bandwidth | Max tx<br>burst | TOS<br>mask | TOS<br>value | Create<br>by | B<br>priv<br>enab |
|------------------|------|------------------------------|------------------------------------|--------------------------------|-----------------|-------------|--------------|--------------|-------------------|
| 1                | 0    | 0                            | 0                                  | 0                              | 0               | 0x0         | 0x0          | cmts(r)      | no                |
| 2                | 0    | 64000                        | 0                                  | 1000000                        | 0               | 0x0         | 0x0          | cmts(r)      | no                |
| 3                | 1    | 128000                       | 0                                  | 512000                         | 0               | 0x0         | 0x0          | cm           | no                |
| 4                | 7    | 32000                        | 0                                  | 265000                         | 0               | 0x0         | 0x0          | Cm           | no                |

### <u>システムがTelco リターンか双方向リターンパスか確認するため</u> <u>のケーブルモデムの決定プロセス</u>

General Instruments(GI)SURFboard SB2100Dおよび3100Dモデムには、双方向およびTelco-Returnの両方を実行する機能があります。2100Dおよび3100DのDは、デュアル対応を意味しま す。デュアルモデムが箱から出て、システムに初めて取り付けられた場合は、未知の状態で初期 化されます。不明な状態では、ケーブルモデムはダウンストリームのメッセージをリッスンして 、アップストリームの取得方法を学習します。ケーブルモデムがアップストリームチャネル記述 子(UCD)を受信すると、RFリターンパスで接続を試みます。ケーブルモデムにTelephone Channel Descriptor (TCD;電話チャネル記述子)が届いた場合、アップストリームRFリターン パスの取得に失敗した後、PSTN経由で(GIモデム内部の)内部PPPモデムを使用してアップス トリーム接続を試みます。通常、デュアルGIケーブルモデムが最初にUCDを探します。ケーブル モデムがTelco-Returnを使用している場合、UCDメッセージは受信されません。ケーブルモデム がTCDの検索を開始します。

### 二重Telcoリターンモデムで自動的にモードを切り替える方法

Telco-ReturnデュアルDモデムには、モード間を自動的に切り替える機能はありません。デュアル ケーブルモデムがアップストリームを正常に取得すると、どのモードであっても、デュアルモデ ムはシステムオペレータによって変更されるまで、そのモードのままになります。SB2100Dと SB3100Dには、RFモードとTelco-Returnモードを自動的に切り替える機能はありません。モデム がTelco-Returnモードに登録されると、UCDは無視されます。

### <u>Telco リターンから双方向モードへデュアル・ケーブル・モデム</u> <u>を手動で切り替える方法</u>

システムオペレータは、デュアルモデムをRF双方向モードに変更するために、次の3つの異なる 方法を使用できます。

- DOCSIS設定ファイルの使用
- <u>SNMP の使用</u>
- <u>工場出荷時状態へのリセット</u>

### <u>DOCSIS設定ファイルの使用</u>

DOCSISコンフィギュレーションファイルは変更できます。モードを指定するアップストリーム チャネルIDの値を変更します。

- 0 = Telco-Return
- •1以上= RFリターン

#### 図2 - Cisco DOCSIS CPE Configurator V3.0a

| 🕳 Cisco DOCSIS CPE Configurator V3.0a            |                                                                          |        |       |                |                |          |                          |
|--------------------------------------------------|--------------------------------------------------------------------------|--------|-------|----------------|----------------|----------|--------------------------|
| File Help                                        |                                                                          |        |       |                |                |          |                          |
|                                                  |                                                                          |        |       |                |                |          |                          |
| Upstream Ser                                     | Upstream Service Flow Downstream Service Flow Payload Header Suppression |        |       |                |                |          |                          |
| Telephone Ro                                     | eturn Miscella                                                           | Vondor | Upstr | eam Packet Cla | SSIFICATION    | Downstre | am Packet Classification |
|                                                  | CIASS OF SELVICE                                                         | venuor |       | SMMP           | Baseline Priva |          | Surtware opgrade         |
| Pownstream<br>Upstream (<br>1<br>Network /<br>Ok | m Frequency Channel ID Access Cancel                                     | Help   |       |                |                |          |                          |

これは、RFリターンパスのアップストリームチャネルIDの設定に使用されるCisco DOCSIS Configurator V3.0のスクリーンキャプチャです。

カットオーバーを実行するには、1つまたは2つのDOCSISコンフィギュレーションファイルを作

成できます。これは、移行を迅速に実行する方法によって異なります。すべてのモデムをTelco-Returnから双方向に変更する場合は、Upstream Channel IDフィールド(図2を参照)で現在の Telco-Return DOCSISコンフィギュレーションファイルを0から1または空白に編集するだけで済 みます。その後、モデムの電源を再投入し、新しいパラメータを取得するように強制します。こ れにより、双方向モードが有効になります。より段階的なカットオーバーを実行する場合は、図 2に示すように、Telco-Returnモデムの一部だけが双方向に変換される場合は、2つのDOCSISコ ンフィギュレーションファイルが必要です。また、CNRでクライアントクラス処理を有効にする 必要があります。リスクを最小限に抑えるには、実稼働環境で徐々にカットオーバーを行うこと をお勧めします。

#### <u>SNMP の使用</u>

2つ目の方法は、3Comが提供するパブリックManagement Information Base(MIB;管理情報ベース)を使用して、Simple Network Management Protocol(SNMP;簡易ネットワーク管理プロトコル)経由でモードを切り替えることです。TelcoReturnCABLE-DEVICE-MIB。

docsTrCmMode MIBオブジェクトを使用すると、MIBプロパティ値テーブルに示すようにアップ ストリーム選択を調整できます。OIDが1.3.6.1.2.1.10.128.1.1.2のこのオブジェクトは、ケーブル モデムの動作モードを表します。ケーブルモデムは、次の表に示すMIB整数値を使用してこれら のモードで動作している場合があります。

| モード          | MIB整数值 |
|--------------|--------|
| その他          | 1      |
| Telco-Return | 0      |
| 双方向          | 3      |

DOCSIS Configurator Tool(図3を参照)を使用して、カットオーバー時にdocsTrCmMode MIBオブ ジェクトをTelco-Returnモードから双方向モードに設定するには、整数値3を設定します。

図3 - Cisco DOCSIS CPE Configurator V3.0a

| stream Service Flow Downstream Ser                          | vice Flow       | Payload Head          | ler Sup        | pression               |                 |        |                            |
|-------------------------------------------------------------|-----------------|-----------------------|----------------|------------------------|-----------------|--------|----------------------------|
| elephone Return Miscellaneous F Info Class of Service Vendo | Upsti<br>r Info | eam Packet Cl<br>SNMP | assific<br>Bas | ation<br>eline Privacy | Downstre<br>CPE | am Pao | ket Classifi<br>Software I |
| SNMP                                                        |                 |                       |                |                        |                 |        |                            |
| SNMP Manager IP                                             | SNMP            | MIB Object            |                |                        |                 |        |                            |
| 172.16.135.20                                               | No. OI          | bject ID              | 5              | Туре                   |                 | Value  | R                          |
|                                                             | 1 1.            | 3.6.1.2.1.10.12       | 8.1.1.2        | Integer                | •               | 3      |                            |
| SNMP Write-Access                                           | 2               |                       |                | Integer                | •               |        |                            |
| private                                                     | 3               |                       |                | Integer                | •               |        |                            |
|                                                             | 4               |                       |                | Integer                | •               |        |                            |
|                                                             | 5               |                       |                | Integer                | •               |        |                            |
|                                                             | 6               |                       |                | Integer                | •               |        |                            |
|                                                             | 7               |                       |                | Integer                | -               |        |                            |
| SNMP V3 Kickstart Security Name                             | 8               |                       |                | Integer                | •               | 1      |                            |
|                                                             | 9               |                       |                | Integer                | •               |        |                            |
| -SNMP V3 Kickstart Mgr Public Number                        | 10              |                       |                | Integer                | •               |        |                            |
|                                                             |                 |                       |                | Previous               | Next            | 1      |                            |

これは、docTrCmMode MIBの設定に使用するCisco DOCSIS Configurator V3.0のスクリーンキャプチャです。

次に、MIBオブジェクトdocsTrCmModeを含むMIB定義の一部を示します。

Name: docsTrCmMIB
Type: MODULE-IDENTITY
OID: 1.3.6.1.2.1.10.128
Full path:
iso(1).org(3).dod(6).internet(1).mgmt(2).mib-2(1).transmission(10).docsTrCmMIB(128)
Module: TelcoReturnCABLE-DEVICE-MIB
Parent: transmission
First child: docsTrCmMIBObjects
Prev sibling: docsIfMib
Last updated: July 28, 98 at 09:20 GMT (9807280920Z)

Organization: 3Com - Cable Access Contact: Jack Fijolek/Srinivyasa Murthy Adiraju Postal: 3Com 3800 Golf Road Rolling Meadows, IL 60008 Tel: +1 847 2622201 +1 847 2622205 Fax: +1 847 2620258 E-mail: Srinivyasa\_Adiraju@3Com.com Description: Telco-Return MIB for Data Over Cable Access modems and termination systems

#### 工場出荷時状態へのリセット

#### この方法には、ケーブルモデムとPCが含まれます。

Telco-Returnから双方向モードに切り替える3番目の方法は、工場出荷時のデフォルトにリセット することです。この方法は、HTML Configuration Manager User Interface Webページを使用して 実行します。このツールを使用すると、不明な状態のモデムが「すぐに使用できる」と認識させ ることができます。この不明な状態では、モデムは次のブートアップ時に最適なリターンパスを スキャンします。

モデムが工場出荷時のデフォルトにリセットされると、UCDをリッスンし、RFリターンで接続を 試みます。モデムがアップストリームパスを見つけられない場合は、TCDをリッスンします。

HTML Configuration Managerユーザインターフェイスにアクセスするには、次の手順を実行します。

- 1. PCからデュアルGI Telco-ReturnケーブルモデムのRJ-45イーサネットポートにストレートイ ーサネットケーブルを接続します。
- 2. ブラウザでhttp://192.168.100.1/config.htmlと入力します。
- 3. 192.168.100.0/24と同じサブネットのIPアドレスを使用して、TCP/IPプロパティを設定しま す。

たとえば、IPアドレス192.168.100.2にマスク255.255.255.0、デフォルトゲートウェイ 192.168.100.1を設定できます。TCP/IPプロパティを設定し、PCからIPアドレス192.168.100.1に pingを実行すると、ブラウザで診断ツールを起動できます。診断HTML Configuration Managerペ ージが開き、モデムを工場出荷時のデフォルトにリセットできます。図4は、[Reset to Defaults]ボタンをクリックして工場出荷時のデフォルトにリセッ**トする方法を示**しています。こ の図は、Webページの下部のみを示しています。

**注:この方法**は、カットオーバープロセスにエンドユーザ(サブスクライバ)が関与している必要があるため、最も望ましくありません。カットオーバープロセスを実行するためにフィールド エンジニアが自分の場所に送信されることがあります。

図4 - Surfboard SB3100D Telco-Returnモデムの工場出荷時の画面にリセット

| <u>File E</u> dit <u>V</u> iew | Go Favorites Help                                                                                                    |
|--------------------------------|----------------------------------------------------------------------------------------------------|
| Gert Corve                     | rd Stop Refresh Home Search Favorites History Channels Fullscreen Mail                                                                                                    |
| Address 🛃 http://19            | 32.168.100.1/config.html                                                                                                    |
| A                              | Upstream Channel ID: 1                                                                                                    |
|                                | Frequency (Hz): 543000000                                                                                                    |
| SURFDEAT                       | ✓ Enable DHCP Server<br>The SURFboard cable modem can be used as a gateway to the Internet by a maximum of 32<br>users on a Local Area Network (LAN). When the Cable Modem is disconnected from the<br>Internet, users on the LAN can be dynamically assigned IP Addresses by the Cable Modem<br>DHCP Server. These addresses are assigned from an address pool which begins with<br>192.168.100.11 and ends with 192.168.100.42. Statically assigned IP addresses for other<br>devices on the LAN should be chosen from outside of this range |
|                                | Save Changes Reset to Defaults                                                                                                    |
|                                | Restart Cable Modern                                                                                                    |
|                                |                                                                                                    |
|                                | <u>Status   Signal   Addresses   Phone   Help</u>                                                                                                    |
|                                | © Copyright 1997-1999 General Instrument                                                                                                    |
| Done Done                      | E Internet zone                                                                                                    |

## <u>関連情報</u>

- <u>Cisco uBR7200シリーズユニバーサルブロードバンドルータのTelcoリターン</u>
- ・Cisco uBR7200シリーズケーブルルータの折り返し
- ・Cisco uBR7200シリーズケーブルルータの拡張スペクトル管理および電話復帰
- ・ <u>テクニカル サポートとドキュメント Cisco Systems</u>